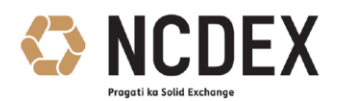

### NATIONAL COMMODITY & DERIVATIVES EXCHANGE LIMITED

Circular to all trading and clearing members of the ExchangeCircular No.: NCDEX/TECHNOLOGY-028/2020Date: July 15, 2020Subject: Nextra - Mandatory Configuration Rollout

Members are requested to note that in order to facilitate ease of operations at Members end for Nextra Terminals, the Exchange is planning to roll out new configuration files for the NEXTRA Trader workstation, Nextra\_online\_trade\_backup and Nextra\_file\_uploader. With the new configuration file changes, the Members will now no longer need to select the environment at the time of login to these front ends.

Members shall be able to download the new configuration files for NEXTRA Trader Workstation, Nextra\_online\_trade\_backup and Nextra\_file\_uploader from Extranet on **Friday**, **July 17**, **2020**, **9:30 p.m. onwards**. Members are requested to go through **Annexure** '**A**' for detailed locations and instructions to replace the NEXTRA configuration files.

Members will get an opportunity to test NEXTRA using the new configuration files in the mock trading session scheduled on **Saturday**, **July 18**, **2020** for Options on Goods. Kindly refer to circular number NCDEX/TECHNOLOGY-027/2020 for more details on the mock.

Members are requested to note that the Exchange is planning to Go-Live with the new configuration file changes from **Monday**, **July 20**, **2020**. It is therefore **MANDATORY for all members using NEXTRA** to participate in the mock scheduled on **Saturday**, **July 18**, **2020** to ensure that they are able to connect and trade seamlessly with the new configs.

Members will NOT be able to trade from NEXTRA over the Internet using old configuration files from Monday, July 20, 2020

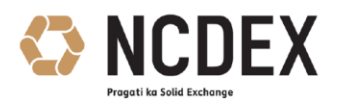

# For and on behalf of **National Commodity & Derivatives Exchange Limited**

Nitin Desai

Vice President – Technology

Encl.:- Annexure

For further information / clarification, please contact

- 1. Customer Service Group on toll free number: 1800 26 62339
- 2. Customer Service Group by e-mail to : <u>askus@ncdex.com</u>

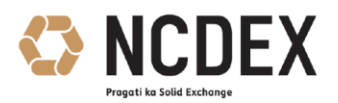

## ANNEXURE 'A'

## Steps to replace 'env' folder (zip file) for NEXTRA (3.15.1.4) for Members trading through P2P, MPLS and Internet.

- Log on to Extranet Common server with following URL ftp://extranet.ncdex.com/common/NCDEXDocuments/Mock\_18072020/NEXTRA
- Download 'env.zip' file and extract to your desktop
- Take backup of existing 'env' folder residing at below mentioned path C:\Program Files (x86)\Ncdex\NEXTRA Note: This path may differ based on the location of installation
- Replace the existing 'env' folder with the extracted 'env' folder in the below mentioned path.

C:\Program Files (x86)\Ncdex\NEXTRA

• Please refer to the screenshot below

| Pin to Quick Copy Parte So<br>access Cipboard | m<br>Move Copy<br>To* To* Delete Rename<br>Organize | New New New        | perties              | Select all<br>Select none<br>Invert selection<br>Select |
|-----------------------------------------------|-----------------------------------------------------|--------------------|----------------------|---------------------------------------------------------|
| ← + 🚺 > This PC > OS                          | (C:) > Program Files (x86) > Nodex >                | NEXTRA             |                      |                                                         |
|                                               | Name                                                | Date modified      | Туре                 | Sze                                                     |
| Curck access                                  | env                                                 | 8/14/2019 4:45 PM  | File folder          |                                                         |
| Desktop                                       | env_Backup                                          | 0/7/2018 3:57 PM   | Filetolder           | -                                                       |
| Downloads                                     | Nest Plugins                                        | 5/6/3018 1-54 PM   | Fielde               |                                                         |
| C Documents                                   | * 551                                               | 3/6/2018 1:04 PM   | File folder.         |                                                         |
| Pictures                                      | * 🙆 #171.dll                                        | 3/19/2003 0.35 AM  | Application extens   | 87 KB                                                   |
| This PC                                       | .e 🧃 ati100.dll                                     | 3/18/2010 9:45 PM  | Application extens   | 135 KB                                                  |
|                                               | 🖹 Beep.wav                                          | 7/21/2014 4-25 PM  | WAV File             | 10 KB                                                   |
| a OneDrive                                    | Chartdir60.dll                                      | 1/1/2016 6:09 PM   | Application extens   | 2,664 KB                                                |
| This PC                                       | Config.cfg                                          | 6/21/2019 11:04 Al | M CFG File           | 1 KE                                                    |
| Desktop                                       | Config.ini                                          | 1/0/2015 3:27 PM   | Configuration sett   | 10 KB                                                   |
| H Documents                                   | G connectnest.dll                                   | 12/20/2017 10:01 . | Application extens   | 2,498 KB                                                |
| B Developed                                   | ControlsDLL.dll                                     | 12/20/2017 10:02 . | Application extens   | 987 KB                                                  |
| - Downicads                                   | 📑 Excel.dll                                         | 10/21/2016 5:40 Pt | Application extens   | 475 KB                                                  |
| Music                                         | FactorySetting.ini                                  | 12/14/2017 12:57.  | . Configuration sett | 28 KB                                                   |
| Pictures                                      | MakerChecker.dll                                    | 12/20/2017 11:07.  | Application extens.  | 595 KB                                                  |
| Videos                                        | imfc100.dll                                         | 7/21/2014 4:25 PM  | Application extens   | 4,295 KB                                                |
| 🖳 OS-(C:)                                     | S msvcp100.dll                                      | 7/21/2014 4:25 PM  | Application extens., | 412.KB                                                  |
|                                               |                                                     |                    |                      |                                                         |

- Close all open applications on the system and double click on 'NEXTRA' icon placed on your desktop to run the application.
- The drop down menu will now display two options. Please refer to the screenshot below.

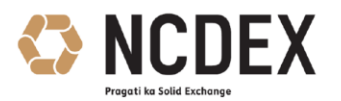

| NO7M N       | IEXTRA Launcher    | $\times$ |
|--------------|--------------------|----------|
| W            | orkstation         |          |
| Lo           | pad from           |          |
| L            | L-MPLS.cfg 🗸 🗸     |          |
| INTERNET.cfg |                    |          |
| 6            | urrent Environment |          |
| L            | L-MPLS.cfg         |          |
|              |                    |          |
|              | Launch NEXTRA      |          |
|              |                    |          |

 Select the suitable option based on your mode of connectivity and click on 'Launch NEXTRA'

Steps to replace 'NEXTRA\_Online\_Trade\_Backup.exe.config' for Online Trade Backup application.

- Log on to Extranet Common server with following URL ftp://extranet.ncdex.com/common/NCDEXDocuments/Mock\_18072020/OLTB
- Download 'NEXTRA\_Online\_Trade\_Backup.exe.config' file from the relevant folder depending upon the mode of connectivity and save it on your desktop
- Take backup of existing 'NEXTRA\_Online\_Trade\_Backup.exe.config' file residing at below mentioned path C:\ProgramFiles(x86)\Nextra\online\_trade\_backup\NEXTRA\_Online\_Trade\_Backup.exe. config

Note: This path may differ based on the location of installation

- Replace the existing 'NEXTRA\_Online\_Trade\_Backup.exe.config' file with the downloaded 'NEXTRA\_Online\_Trade\_Backup.exe.config' in the below mentioned path. C:\ProgramFiles(x86)\Nextra\online\_trade\_backup\NEXTRA\_Online\_Trade\_Backup.exe. config
- Close all open applications on the system and double click on 'NEXTRA\_Online\_Trade\_Backup' icon placed on your desktop to run the application

4/5

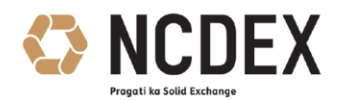

#### Steps to replace the 'nest\_file\_uploader.exe.config' for File Uploader application.

- Log on to Extranet Common server with following URL ftp://extranet.ncdex.com/common/NCDEXDocuments/Mock\_18072020/FU
- Download 'nest\_file\_uploader.exe.config' file from the relevant folder depending upon the mode of connectivity and save it on your desktop
- Take backup of existing 'nest\_file\_uploader.exe.config' file residing at below mentioned path

C:\Program Files (x86)\Nextra\file\_uploader\nest\_file\_uploader.exe.config Note: This path may differ based on the location of installation

- Replace the existing 'nest\_file\_uploader.exe.config' file with the downloaded 'nest\_file\_uploader.exe.config' file in the below mentioned path C:\Program Files (x86)\Nextra\file\_uploader\nest\_file\_uploader.exe.config
- Close all open applications on the system and double click on 'Nextra\_File\_Uploader' icon placed on your desktop to run the application.